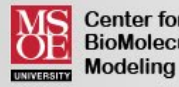

#### Center for **BioMolecular**

# **Jmol Ouick Reference Sheet**

For Use with the CBM's Jmol Design Environment: http://cbm.msoe.edu/newWebsite/learnToModel

#### **Mouse Movements**

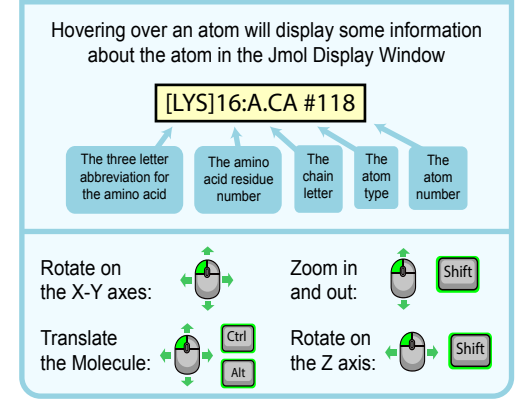

# **Display Formats**

wireframe - displays bonds as sticks example: wireframe example: wireframe 1.0

spacefill - displays atoms as spheres example: spacefill example: spacefill 1.25 example: spacefill 40%

backbone - displays alpha carbon backbone example: backbone example: backbone 1.5

#### Loading Structures and Saving Your Work

To load a new molecular structure, use the red load menu

SMILES sequence O=C(Oc1ccccc1C(=O)O)C Load

Public .PDB file (by ID) Load

To save or export your work, use the orange save menu

X

| Save | Your | Desig |
|------|------|-------|
|      |      |       |

| .SPT Files will let you reload your | .JPG Files will let you put an |
|-------------------------------------|--------------------------------|
| design into this environment at a   | image of your design in        |
| later time.                         | PowerPoint, Word, etc.         |

Save .SPT File

To load a previous design, simply drag your .spt file from your local computer into the Jmol Display Window on the right side of the screen.

Save .JPG File

# **Color Formats**

| r type> | - colors the selected are          |
|---------|------------------------------------|
| color   | red                                |
| color   | [200,140,215]                      |
| color   | structure                          |
|         | r type><br>color<br>color<br>color |

#### List of Common Color Types:

| cpk         | red      | [R,G,B] |
|-------------|----------|---------|
| structure   | green    | chain   |
| temperature | darkblue | group   |

For a full list of the predefined colors available in Jmol, visit: http://jmol.sourceforge.net/jscolors/

### Selection and Restriction

#### select <selection type> - selects part of the file

example: select helix example: select :a example: select 1-40 example: select atomno=10

#### restrict <selection type> - removes the display of everything except what was restricted

example: restrict carbon example: restrict atomno<50</pre>

#### List of Common Selection Types:

| backbone | sidechain | hydrophobic |
|----------|-----------|-------------|
| polar    | charged   | hetero      |
| water    | nucleic   | protein     |
| helix    | sheet     |             |
|          |           |             |

:<letter> - use a colon for selecting by chain letter <number> - use numbers for selecting by residue <number>-<number> - for selecting by residue range atomno=<number> - for selecting by atom number atomno>=<number> and atomno<=<number> - for selecting by atom range

<element name> - for selecting by atom type

#### **Standard Sizes for 3D Printing**

| hbond 1.0  |
|------------|
| strut 1.0  |
| ssbond 1.0 |
|            |

#### Adding a "Clean" Sidechain

select <residue number> and sidechain - select only the sidechain atoms of a specific amino acid

example: select cys30 and sidechain spacefill 1.25 wireframe 1.0

To remove an incorrectly displayed sidechain:

example: select cys30 and sidechain spacefill off wireframe off

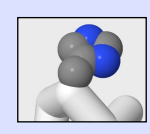

Sidechain with "bumpy" backbone atoms showing

A "clean" sidechain with no backbone atoms poking out

## **Bonds and Struts**

#### Hvdrogen Bonds:

| - 1 - 1 - 1 - 1 - 1 - algorithmically dada by dragon banda to all calculated aroon |
|------------------------------------------------------------------------------------|
| calculate hoonds - algorithmically dads hydrogen bonds to all selected areas       |
| bonds 0.0 - removes hydrogen bonds in a selected area                              |
| <pre>abonds <number> - adds thickness to hydrogen bonds</number></pre>             |
| color hbonds <color> - colors hydrogen bonds</color>                               |
| set hbonds solid - displays hydrogen bonds as solid lines                          |
| set hbonds backbone - connects hydrogen bonds to the alpha carbon                  |
| set hbonds sidechain - connects hydrogen bonds to the nitrogen and oxygen atoms    |
|                                                                                    |

To add or remove a single hbond, select only the two amino acids that that the hbond connects and use the hbonds 1.0 or hbonds off command

example: select 716 or 1341 example: select 14 or 342 hbonds 1.0

hbonds off

#### Disulfide Bonds:

The disulfide bond commands are similar to the hydrogen bond commands, except the term **ssbonds** is used in place of **hbonds**, and the command **calculate hbonds** is replaced by **ssbonds on** 

example: ssbonds on example: color ssbond vellow

example: select 14 or 342 ssbonds 1.0

#### Struts

The strut commands are identical to the hydrogen bond commands, except the term strut is used in place of hbonds

example: calculate struts example: color strut green example: select 14 or 342 strut 1.0

To add or remove struts, select the atoms that the struts connect to and use the connect strut or connect strut delete command

example: select atomno=716 or atomno=1341 example: select :a connect strut connect strut delete

set picking strut - allows you to add struts manually by clicking with the mouse on two atoms set picking ident - turns off "set picking struts" and returns you to normal mouse clicking

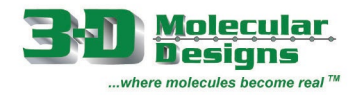

# **Amino Acid Side Chain Chart**<sup>®</sup>

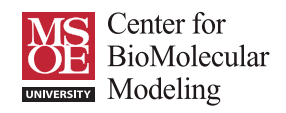

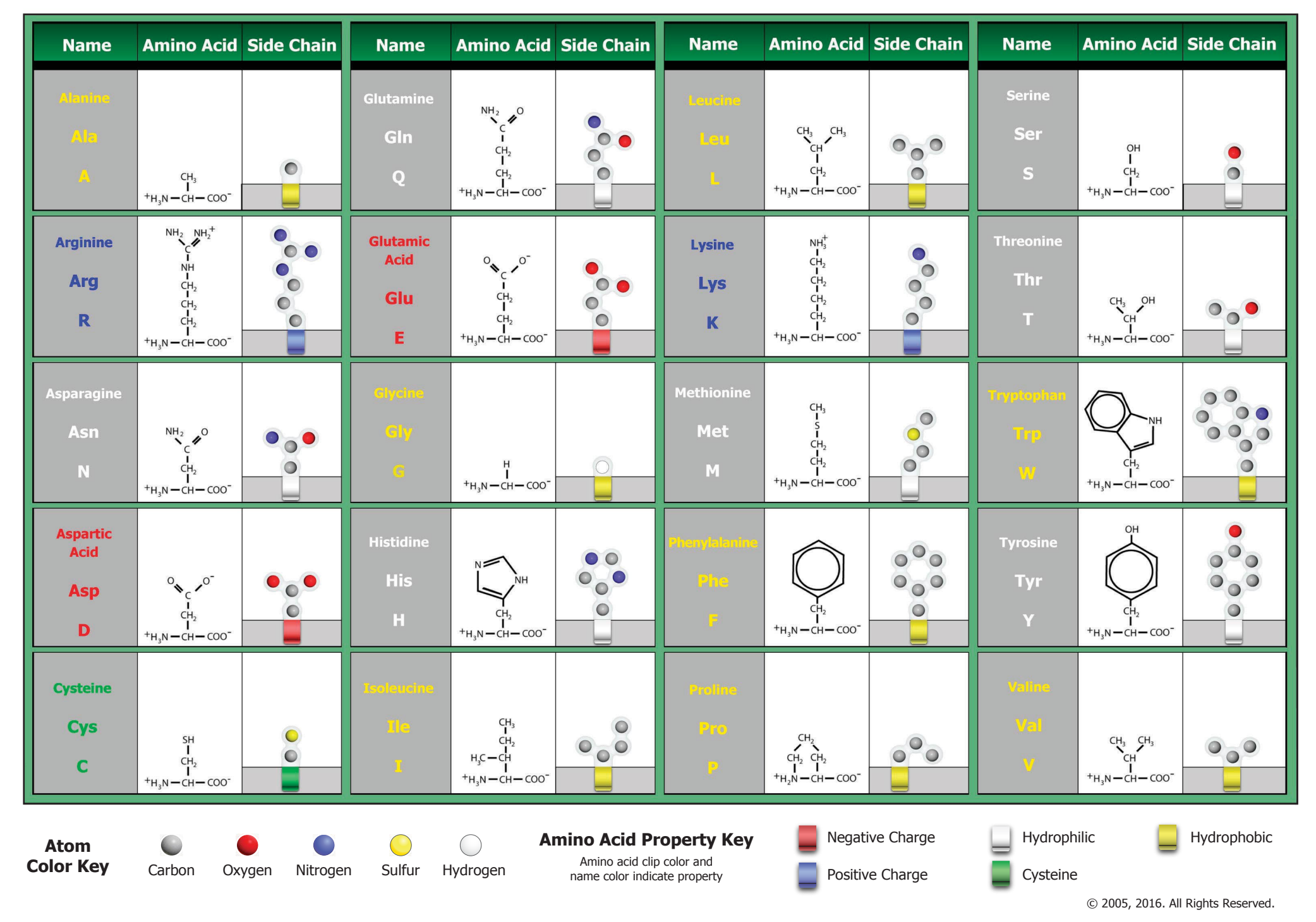